## Como habilitar cadastro de cliente pessoa física no Pedido de Venda Android

## Produto: Pedido de Venda

Acesse o **Portal Administrativo** e clique na aba **Parâmetros do Sistema**, no campo **Pesquisar Parâmetro**, insira o nome do parâmetro e o pesquise.

| Principal Cadastro Consu | ltas Hanutenção Configurações <mark>Parâmetros do Sist</mark> | 5868       |                        |
|--------------------------|---------------------------------------------------------------|------------|------------------------|
| esquisar parâmetro:      | Parâmetro                                                     | Tipo Valor | Descrição do parâmetro |
| Pesquiser                | ESABILITA_CADASTRO_PESSOA_FISICA                              |            |                        |
| tegorias de parâmetros   |                                                               |            |                        |
| NDA -                    |                                                               |            |                        |
| INFIGURAÇÃO              |                                                               |            |                        |
| ACRONISMO                |                                                               |            |                        |
| ALICATIVO                |                                                               |            |                        |
| JALOGO ELETRONICO        |                                                               |            |                        |
| TATISTICAS               |                                                               |            |                        |
| SVIDOR DE COMUNICAÇÃO    |                                                               |            |                        |
| TOQUE                    |                                                               |            |                        |
| ADASTROS                 |                                                               |            |                        |
| MAIL                     |                                                               |            |                        |
| EOLOCALIZACAO            |                                                               |            |                        |
| LIENTES                  |                                                               |            |                        |
| ERSONALIZACAO            |                                                               |            |                        |

Deve ser configurado os parâmetros abaixo da seguinte forma para aparecer :

 DESABILITA\_CADASTRO\_PESSOA\_FISICA - Não permitir cadastrar clientes do tipo Pessoa Física. - Caso os RCA's tenham permissão para fazer o cadastro de cliente Pessoal física este parâmetro deve estar Desmarcado.

Quando o parâmetro 'DESABILITA\_CADASTRO\_PESSOA\_FISICA' está desabilitado no Portal Administrativo, o cadastro de cliente pessoa física é salvo no aplicativo.

| Principel Cadastro Co                                                                                                    | onsultas Hanutenção Configurações Parân        | etros do Sistema |                              |
|----------------------------------------------------------------------------------------------------|------------------------------------------------|------------------|------------------------------|
| squisar parêmetro:<br>ESABILITA_CADASTRO_I<br>Pesquisar                                                                                                    | Parimetro<br>DESABILITA_CADASTRO_PESSOA_FISICA | Tipo             | Valor Descrição do parâmetro |
| Heronis de posimitore<br>ENDA «<br>ONFEGRICACIO<br>INICIONESIAO<br>PUCATIVO<br>UNICIONESIAO<br>ATALOGO LOTRIONICO<br>STOQUE<br>LEVIDOR DE COMUNICACAO<br>STOQUE<br>LEVIDOR DE COMUNICACAO<br>ULIVITS<br>ERSONALIZACAO |                                                |                  |                              |

Quando o parâmetro '**DESABILITA\_CADASTRO\_PESSOA\_FISICA**' está habilitado no Portal Administrativo, o cadastro de cliente pessoa física não é salvo no aplicativo, é exibida a mensagem " O Sistema não está Habilitado para permitir o cadastro de cliente pessoa física".

## Artigos Relacionados

- Como cadastrar clientes pelo aplicativo do maxPedido
- Como definir se informações do cadastro do cliente serão gravadas na integradora
- Como utilizar o recurso do Trabalho no maxPromotor?
- Como configurar o resumo de meta no maxPedido?
- Cadastro e edição de Rota no cadastro de cliente via Aplicativo do maxPedido

| 10:18 💽 🔁 🔝 🖬                                               | \$                           | £ © al al হ ©    | 12 |
|-------------------------------------------------------------|------------------------------|------------------|----|
|                                                             | DA                           |                  |    |
|                                                             |                              |                  |    |
|                                                             |                              |                  |    |
| 74823200                                                    |                              |                  | *  |
| indereço:                                                   |                              |                  |    |
| Rua 1035                                                    |                              |                  | *  |
| lúmero:                                                     |                              |                  |    |
| 5                                                           |                              |                  |    |
| Complemento:                                                |                              |                  |    |
| 0000                                                        |                              |                  |    |
| Se Atenção<br>O sistema não está hal<br>Pessoa Fisica<br>OK | bilitado para permitir o cad | astro de cliente | *  |
|                                                             |                              |                  |    |
| Ponto de Referência:                                        |                              |                  |    |
| Caixa Postal:                                               |                              |                  |    |
| elefone:                                                    |                              |                  |    |
| 34122900                                                    |                              |                  |    |
| fax:                                                        |                              |                  |    |
| 34122900                                                    |                              |                  |    |
| CNPJ/CPF Entrega:                                           |                              |                  |    |

## Observação:

Para as configurações aparecerem para o RCA é necessário realizar a Sincronização;

Se tiver dúvida de como cadastrar os parâmetros, consulte o passo a passo Como criar parâmetro pela Área Administrativa?.

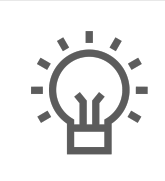

Não encontrou a solução que procurava?

Sugira um artigo